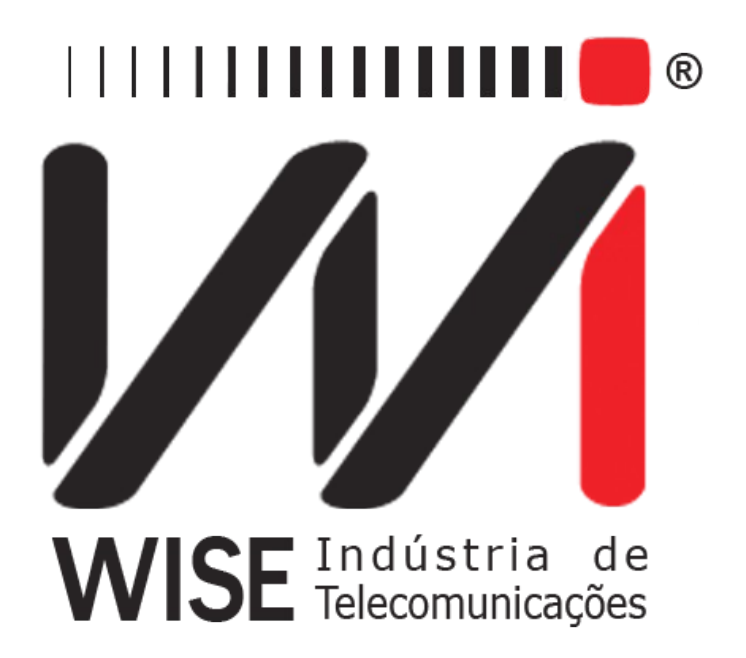

# Manual de Operação ISDN

Anexo ao Manual de Operação do TSW200E1

Versão: 3 Revisão: 4 Outubro/2012

## Direitos de edição

Este manual foi elaborado pela equipe da **Wise Indústria de Telecomunicações**. Nenhuma parte ou conteúdo deste manual pode ser reproduzido sem autorização por escrito da **Wise** Indústria de Telecomunicações.

A Wise Indústria de Telecomunicações se reserva o direito de modificar seus produtos, assim como o conteúdo de seus manuais, a qualquer momento, sem aviso prévio, de acordo com as próprias necessidades.

Como os produtos da **Wise Indústria de Telecomunicações** se mantém em constante aperfeiçoamento, algumas características podem não estar inclusas nos manuais, sendo anexadas ao produto em adendos.

Qualquer contribuição ou crítica que possa melhorar a qualidade deste produto ou manual será bem vinda pela equipe da empresa.

Se o conteúdo deste manual estiver em desacordo com a versão do equipamento fornecido ou seu manuseio, por favor, entre em contato com a empresa, por telefone/fax:

#### (0xx61) - 3486-9100

ou email:

wise@wi.com.br

Wise Indústria de Telecomunicações

Departamento Comercial:

Setor de Indústria Bernardo Sayão SIBS quadra 01 conjunto D lote 12 Núcleo Bandeirante - Brasília - DF CEP: 71736 -104

Visite a nossa Home Page: <u>http://www.wi.com.br</u>

# Índice

| 1 - O Módulo ISDN                        | .1 |
|------------------------------------------|----|
| 2 - Operação do Módulo ISDN              | .3 |
| 2.1 - Configuração do Call Test          | .3 |
| 2.2 Configuração do Modo Monitor.        | .5 |
| 2.3 Realização dos Testes do Módulo ISDN | .5 |
| 2.3.1 Modo Call Test.                    | .5 |
| 2.3.2 Modo Monitor.                      | .7 |
| 3 - Memória e Impressão1                 | 0  |

## 1 - O Módulo ISDN

O módulo ISDN (*Integrated Services Digital Network*) possibilita que o equipamento seja conectado a uma rede ISDN PRI para receber, interpretar e responder aos quadros recebidos. Desta forma, o TSW200E1 se torna uma poderosa ferramenta para a solução de problemas que se referem ao protocolo ISDN. Este módulo possui dois modos: CALL TEST e MONITOR.

O modo CALL TEST permite a emulação de terminais presentes na rede. Pode-se emular tanto um terminal como também a rede, conseguindo-se assim localizar a origem do problema. Uma outra característica interessante deste modo é permitir a realização e o recebimento de chamadas, que podem ser realizados em diferentes canais e simultaneamente. Veja na figura abaixo exemplos de como podem ser realizados testes utilizando o modo CALL TEST.

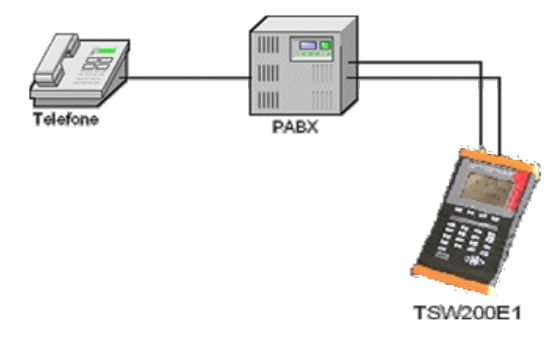

TSW200E1 emulando uma rede ISDN

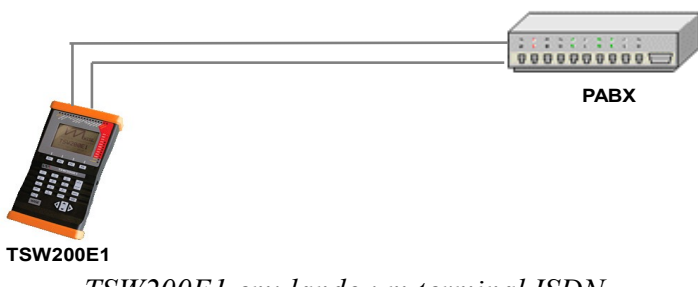

TSW200E1 emulando um terminal ISDN

No modo MONITOR, o TSW200E1 faz a monitoração da conversa entre dois terminais, recebendo e interpretando os quadros recebidos de ambos os lados da comunicação. Neste modo, são utilizadas as duas recepções do equipamento. Veja na figura a seguir um exemplo de como pode ser realizado teste utilizando o modo MONITOR.

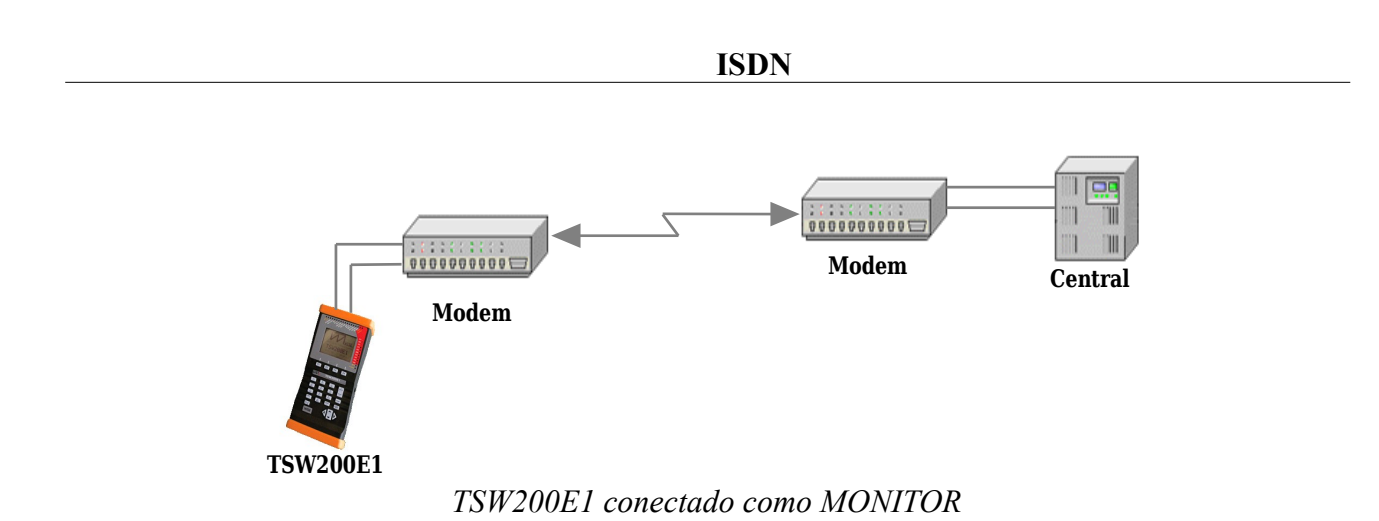

Ao selecionar na tela dos módulos do TSW200E1 a opção ISDN, a tela a seguir será exibida. Nela, é possível selecionar qual dos dois tipos de teste será executada. Para isso mova o cursor de forma que aponte para o modo desejado e pressione F3 (ENTER). Para retornar à tela dos módulos, pressione F2 (MODULE).

A partir desta tela, é possível ainda acessar a memória do módulo. Na memória fica armazenado o último teste realizado. A navegação nas telas de memória é semelhante a das telas de realização do teste, que serão descritas nas seções a seguir.

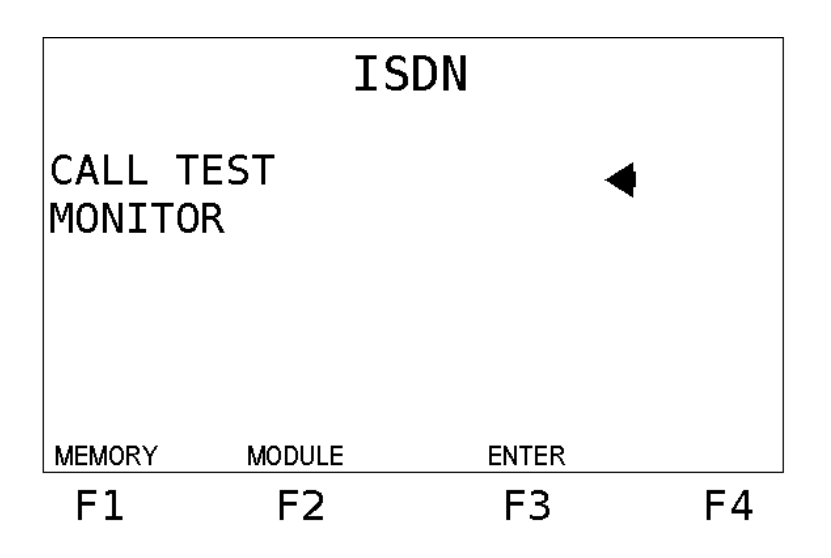

## 2 - Operação do Módulo ISDN

#### 2.1 - Configuração do Call Test

Ao selecionar o modo CALL TEST, será exibida a tela da figura abaixo. Este modo possui três telas de configuração. Para alternar entre elas utilize as teclas F1 (BACK) ou F4 (NEXT). Para retornar ao menu do módulo ISDN pressione a tela F2 (MENU).

|         | CALL    | TEST             |      |
|---------|---------|------------------|------|
| Emulat: | ion:    | NETWORK          | +    |
| Interfa | ace:    | G.703            | 2M   |
| Termina | ation:  | $75\Omega$ UNBAL | _    |
| Line Co | ode:    | HDB3             |      |
| PCM:    |         | PCM31C           |      |
| Tx Clk  | Source: | INTERNAL         |      |
|         | MENU    |                  | NEXT |
| F1      | F2      | F3               | F4   |

Nesta tela, o usuário pode configurar os seguintes parâmetros:

• <u>Emulation</u>: Permite escolher se o equipamento assume papel de terminal (TERMINAL) ou de rede (NETWORK).

• Interface: A interface utilizada por este módulo é a interface G.703-2M.

• <u>Termination</u>: Permite ao usuário escolher a terminação do cabo utilizado entre 75 Ohms Unbal, e 120 Ohms Bal, High-Z Unbal ou High-Z Bal.

• Line Code: Permite ao usuário escolher o código de linha entre HDB3 e AMI.

• <u>PCM</u>: Esse módulo utiliza apenas quadros PCM31 ou PCM31C. O usuário pode selecionar uma destas opções.

• <u>**Tx Clk Source**</u>: Permite ao usuário escolher a fonte do relógio de transmissão, possui 2 opções :

• **Internal**: o próprio Test Set fornece o relógio de transmissão. Neste caso, o circuito externo deve estar preparado para receber relógio externo.

• From Rx: o relógio é recuperado da recepção.

A segunda tela de configuração do modo CALL TEST é apresentada na figura a seguir.

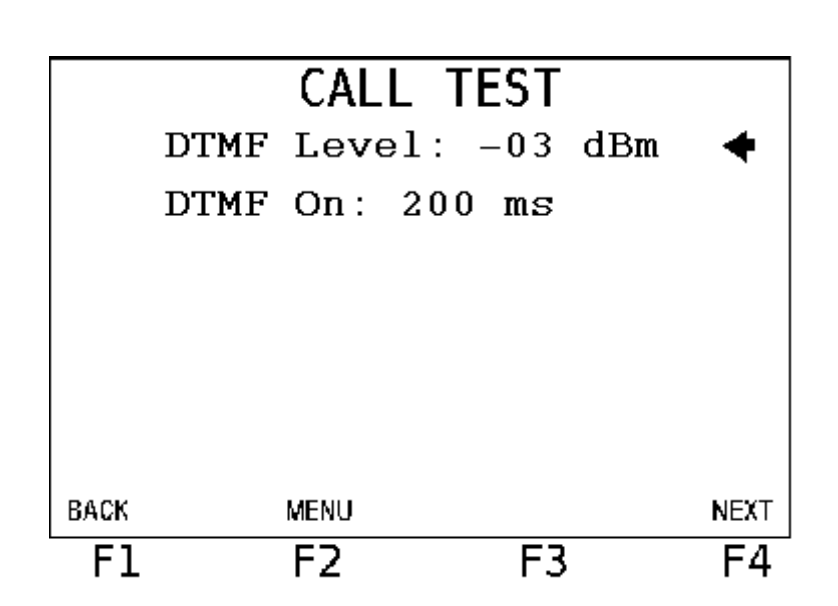

ISDN

Nesta tela é possível configurar o nível e o tempo dos tons DTMF.

- **<u>DTMF Level</u>**: Se refere ao volume do tom
- **<u>DTMF On</u>**: Se refere a duração do tom

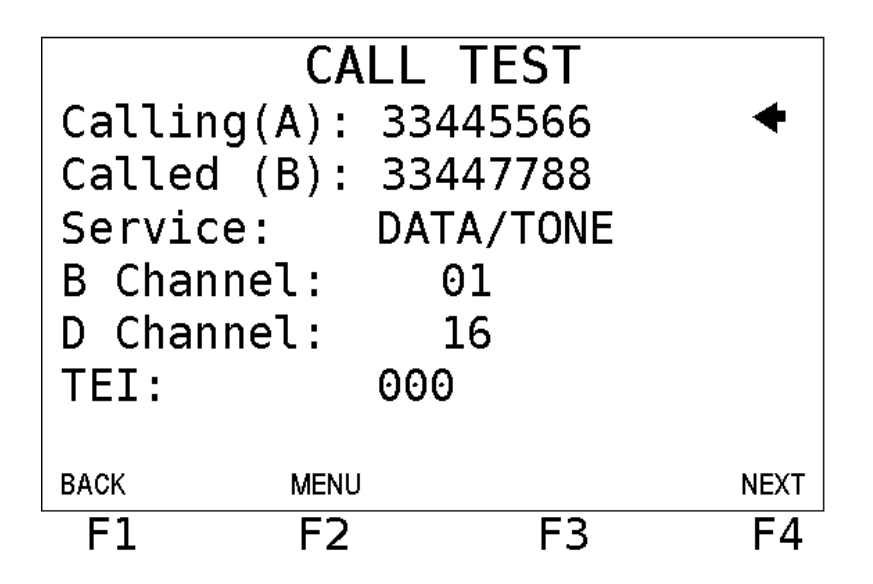

Nesta tela é possível alterar os seguintes parâmetros:

- <u>Calling (A)</u>: Número origem, assumido pelo TSW200E1;
- <u>Called (B)</u>: Número destino, isto é, número a ser chamado;
- Service: Especifica o tipo de serviço : SPEECH, UNR. DATA (Unrestricted

*Digital Information*), RES. DATA (*Restricted Digital Information*), 3.1kHz (Audio), DATA/TONE (*Unrestricted Digital Information with Tones/Annoucements*), VIDEO;

• <u>**B** Channel</u>: Especifica qual canal de voz será usado quando o equipamento originar uma chamada;

• **<u>D</u> Channel**: Especifica o canal de dados para comunicar-se com a rede, ou seja o canal da sinalização (por padrão, normalmente se usa o canal 16);

• **TEI**: Número de identificação do terminal (na dúvida de como preencher esse campo, mantenha-o 000).

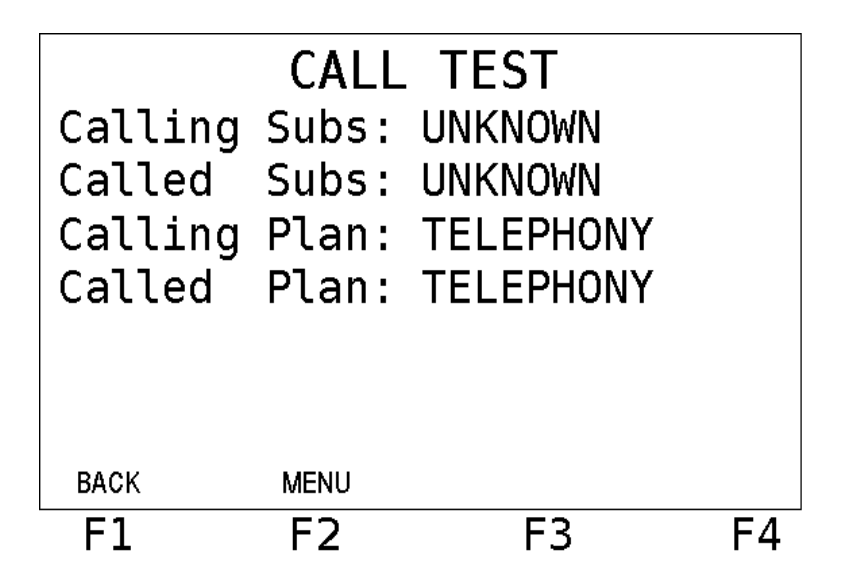

• <u>Calling Subs</u>: Assinante de origem: UNKNOWN, INTERNAT., NATIONAL, NET SPEC., SUBS NU, ABBREVIA..

• <u>Called Subs</u>: Assinante de destino: UNKNOWN, INTERNAT., NATIONAL, NET SPEC., SUBS NU, ABBREVIA..

• <u>Calling Plan</u>: Plano de origem: TELEPHONY, DATA, TELEX, NATIONAL, PRIVATE, RESERVED, UNKNOWN.

• <u>Called Plan</u>: Plano de destino: TELEPHONY, DATA, TELEX, NATIONAL, PRIVATE, RESERVED, UNKNOWN.

#### 2.2 Configuração do Modo Monitor

Para utilizar o TSW200E1 como monitor, basta configurar alguns poucos parâmetros em apenas uma tela de configuração, que é exibida ao selecionar o modo Monitor na tela de menu. A tela de configuração é mostrada na figura a seguir.

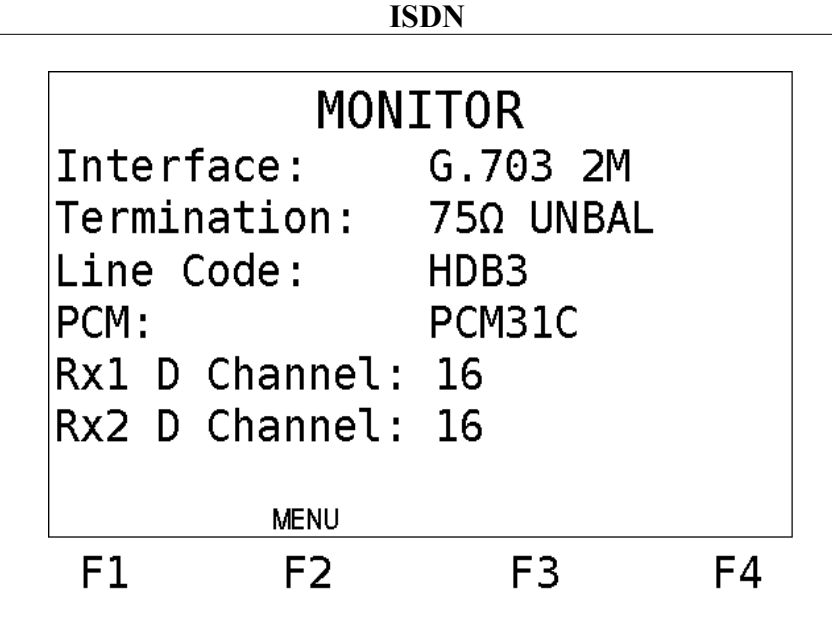

Para usar o modo Monitor, deve-se ligar os dois sinais de transmissão nos dois terminais de recepção (RX1 e RX2) disponíveis no TSW200E1. Recomenda-se também que a impedância escolhida seja alta (High-Z).

Os parâmetros desta tela foram descritos na seção anterior. A única diferença é que deve-se especificar os canais em que trafega a sinalização para ambas as recepções (Rx1 e Rx2 D *Channel*).

#### 2.3 Realização dos Testes do Módulo ISDN

#### 2.3.1 Modo Call Test

Ao terminar a configuração e fazer a correta conexão do equipamento, inicia-se o teste pressionando a tecla START/STOP. A seguinte tela será exibida.

| 21/08/2006   |       | DESCRIPTION   |        |
|--------------|-------|---------------|--------|
| 11:03:17.755 | N→T   | SABME         |        |
| 11:03:17.756 | N←T   | ► UA          |        |
| 11:03:27.755 | N→T   | RR            |        |
| 11:03:27.774 | N←T   | RR            |        |
| 11:03:37.759 | N→T   | RR            |        |
| 11:03:37.759 | N←T   | RR            |        |
| 11:03:40.528 | N←T   | SETUP         |        |
| 11:03:40.528 | N→T   | RR            |        |
| 11:03:40.604 | N←T   | RELEASE COMP. |        |
| 11:03:40.643 | N→T   | RR            |        |
|              |       |               |        |
|              | CHANN | IEL XX UP     |        |
| DETAIL       |       | CALL          | FREEZE |
|              |       |               |        |

Esta é a tela de *log*, em que os quadros enviados e recebidos são mostrados por ordem cronológica e são também registrados o início e fim da ocorrência de alarmes e erros. Nela, são identificados os tipos de quadros e a direção em que foram enviados estes quadros. Ou seja, neste

teste, mostra se foram enviados do terminal para a rede (N $\leftarrow$ T) ou da rede para o terminal (N $\rightarrow$ T). Podem ser registradas mais de 8000 linhas no *log*.

Quando o *buffer* que armazena o *log* chega ao fim, se houve erro, não se armazena mais as mudanças, apenas a última linha da tela fica mostrando os quadros que chegam. Se não houve erro, o *buffer* é reiniciado, para poder armazenar mais 8000 linhas.

A tecla F4 (FREEZE) permite que a tela do *log* pare de ser atualizada e para que se possa navegar no *log*, utiliza-se as teclas  $\uparrow e \downarrow$  para mover o *log* linha por linha e as teclas  $\leftarrow e \rightarrow$  para mover de tela em tela (PAGE UP/PAGE DOWN). Para que o *log* volte a ser atualizado, pressione novamente F4 (UPDATE).

|                                                                                                    | DETAIL                                                                             |                        |      |        |  |  |  |
|----------------------------------------------------------------------------------------------------|------------------------------------------------------------------------------------|------------------------|------|--------|--|--|--|
| Time :<br>Call Ref. :<br>Subscriber:<br>B Channel :<br>Calling(A):<br>Called (B):<br>Service :<br>Numbering : | 02:44:01<br>00002<br>UNKNOWN<br>01<br>34689100<br>34689109<br>SPEECH<br>TELEPHONY, | /UNKNOWN<br>/TELEPHONY |      |        |  |  |  |
| Status :                                                                                                    | OPENED                                                                             |                        |      |        |  |  |  |
| CHANNEL XX UP                                                                                                 |                                                                                    |                        |      |        |  |  |  |
| CHANNEL                                                                                                    | LOG                                                                                | I                      | CALL | UPDATE |  |  |  |
| F1                                                                                                    | F2                                                                                 |                        | F3   | F4     |  |  |  |

A tela DETAILS, mostrada acima, é acessada a partir da tela de *log* (estando este congelado ou não), pressionando-se a tecla F1 (DETAIL). Nela, são mostrados detalhes da chamada em curso ou da última chamada realizada, como status, duração, tipo de serviço, números de origem e destino da chamada.

Para poder iniciar uma chamada é necessário que o protocolo da camada 2 (HDLC), ou *link*, esteja pronto. Isso é indicado pela mensagem CHANNEL XX UP (XX é o canal selecionado para realizar a ligação) Se o *link* ainda não está pronto aparece a mensagem IDLE.

Com o *link* estabelecido, aparece na tecla F3 a opção CALL. Ao pressioná-la, é iniciada uma chamada para o número definido no parâmetro CALLED. Se o equipamento receber um pedido de chamada, a tecla F2 assume a designação REJECT, permitindo ao usuário rejeitar a chamada e a tecla F3 assume a designação ANSWER, que permite que a chamada seja aceita. Quando uma chamada é aceita, a tecla F3 passa a ter a função de encerrar esta chamada, HANG UP.

É possível acessar os registros de todas as chamadas realizadas durante o teste. Basta pressionar a tecla F4 (FREEZE) e depois usar as teclas teclas  $\leftarrow e \rightarrow para$  ir ao primeiro ou último registro ou as teclas  $\uparrow e \downarrow para mover entre os registros chamada por chamada. A tela DETAIL volta a ser atualizada ao pressionar a tecla F4 (UPDATE). Após encerrada a ligação, é mostrado o tempo de duração da chamada, e a linha STATUS mostra um número que indica a causa do fim da chamada, segundo a recomendação Q.850 da ITU-T e, em alguns casos, um resumo da mesma. A tabela mostrando as causas e seus respectivos números pode ser visualizada no Apêndice A. Quando a ligação ainda estiver em curso, a linha mostra OPENED. O TSW200E1 é capaz de gravar aproximadamente 680 ligações.$ 

Ainda nesta tela, ao se pressionar a tecla F1 (CHANNEL), abre-se a tela de estado dos

canais, ilustrada abaixo. Se o estado (STATE) do canal for IDLE, significa que ele está indisponível para chamadas, se for UP, ele está apto a fazer e receber ligações. Caso seja TALK, está em conversação. A mensagem em fundo reverso ao pé da tela mostra o estado do canal que está indicado pela seta.

|                                                                | CHANNELS                                                    |                                                                  |                                                         |                                                                |                                                             |     |  |
|----------------------------------------------------------------|-------------------------------------------------------------|------------------------------------------------------------------|---------------------------------------------------------|----------------------------------------------------------------|-------------------------------------------------------------|-----|--|
| CH<br>01<br>02<br>03<br>04<br>05<br>06<br>07<br>08<br>09<br>10 | STATE<br>UP<br>UP<br>UP<br>UP<br>UP<br>UP<br>UP<br>UP<br>UP | CH<br>11<br>12<br>13<br>► 14<br>15<br>16<br>17<br>18<br>19<br>20 | STATE<br>UP<br>UP<br>TALK<br>UP<br>UP<br>UP<br>UP<br>UP | CH<br>22<br>23<br>24<br>25<br>26<br>27<br>28<br>29<br>30<br>31 | STATE<br>UP<br>UP<br>UP<br>UP<br>UP<br>UP<br>UP<br>UP<br>UP |     |  |
|                                                                |                                                             | <mark>CHAI</mark><br>DETA                                        | NNEL 14                                                 | talk<br>HANG U                                                 | Ρ                                                           | 0FF |  |
| F1                                                             |                                                             | F2                                                               |                                                         | F3                                                             |                                                             | F4  |  |

O equipamento também possibilita a realização de ligações simultâneas. Basta, com a seta, indicar um canal diferente do que já está realizando a ligação. A tecla F3 assumirá a função de ligação (CALL). O equipamento que recebe a ligação deve mover a seta para o canal cujo estado é RING, e a tecla F3 assume a função ANSWER, enquanto a tecla F2 assume a função REJECT.

Também é possível utilizar as teclas numéricas para enviar tons DMTF durante as ligações. Os tempo e volume dos tons podem ser alterados nas configurações.

Para encerrar o teste, pressione a tecla START/STOP de qualquer uma das telas.

#### 2.4 Modo Monitor

Ao terminar a configuração e fazer a correta conexão do equipamento, inicia-se o teste pressionando a tecla START/STOP, antes do início da ligação em teste. A tela de *log* se abrirá, conforme pode ser vista abaixo.

| F1           | F2  | F3            | F4     |
|--------------|-----|---------------|--------|
| DETAIL       |     | ALARMS        | FREEZE |
|              |     |               |        |
| 11:03:40.643 | Rx1 | RR            |        |
| 11:03:40.604 | Rx2 | RELEASE COMP. |        |
| 11:03:40.528 | Rx1 | RR            |        |
| 11:03:40.528 | Rx2 | SETUP         |        |
| 11:03:37.759 | Rx2 | RR            |        |
| 11:03:37.759 | Rx2 | CALL PROC.    |        |
| 11:03:27.774 | Rx1 | RR            |        |
| 11:03:27.755 | Rx1 | CONNECT ACK   |        |
| 11:03:17.756 | Rx2 | UA            |        |
| 11:03:17.755 | Rx1 | SABME         |        |
| 21/08/2006   |     | DESCRIPTION   |        |
|              |     |               |        |

Nela, são identificados os tipos de quadros e o conector ao qual o quadro chegou (Rx1 Ou Rx2). São 8122 linhas de *log*.

Ao terminar a quantidade de informação que pode ser guardada, se houve erro, não se armazena mais as mudanças, apenas a última linha da tela fica mostrando os quadros que chegam. Se não houve erro, o *buffer* é reiniciado.

A tecla F4 (FREEZE) permite que a tela do *log* pare de ser atualizada, e para que se possa navegar no *log*, utiliza-se as teclas  $\uparrow$  e  $\downarrow$  para mover o *log* linha por linha e as teclas  $\leftarrow$  e  $\rightarrow$  para mover de tela em tela (PAGE UP/PAGE DOWN). Para que o *log* volte a ser atualizado, retorne à pagina do mesmo e pressione novamente F4 (UPDATE).

Na tela de *log*, a tecla F3 (ALARMS) dá acesso às telas mostradas abaixo, onde são monitorados a quantidade de segundos em que cada alarme está presente em cada uma das interfaces de recepção (RX1 e RX2) durante o teste. A primeira tela tem os alarmes relativos ao quadro E1 e a segunda os alarmes relativos aos pacotes ISDN (FCS e pacotes errados).

| ALARMS                                        |                     |                                                  |                                                  |  |  |  |
|-----------------------------------------------|---------------------|--------------------------------------------------|--------------------------------------------------|--|--|--|
| SIGNAL<br>AIS<br>FASLOSS<br>REMOTE<br>CRC ERR | LOSS<br>ALARM<br>OR | RX1<br>00000<br>00000<br>00000<br>00000<br>00000 | RX2<br>00000<br>00000<br>00000<br>00000<br>00000 |  |  |  |
|                                               | LOG                 |                                                  | NEXT                                             |  |  |  |
| F1                                            | F2                  | F3                                               | F4                                               |  |  |  |

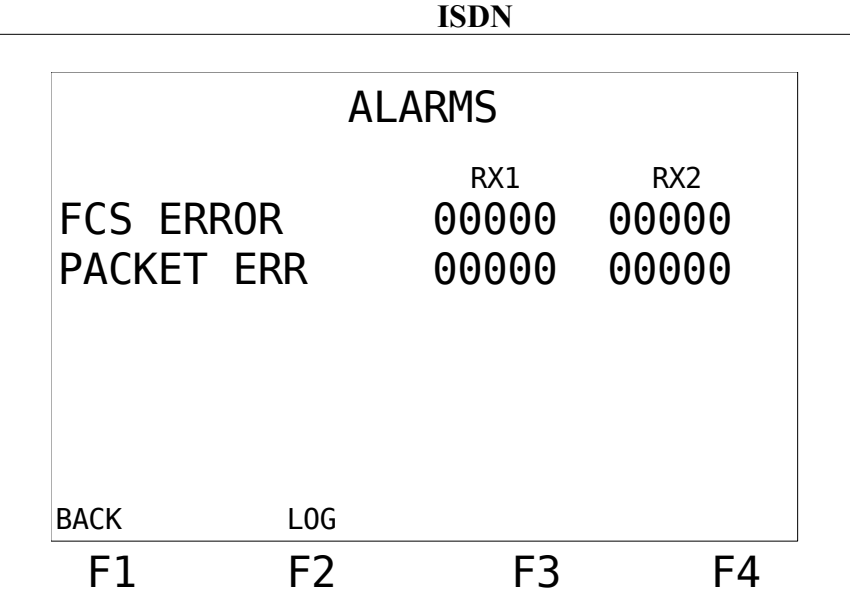

Ao pressionar a tecla CLEAR, os LEDs que assinalam alarmes serão limpos, e os contadores de alarmes são zerados. Pressione a tecla F1 (DETAIL) a partir da tela de *log* para analisar os dados referentes às chamadas realizadas. A seguinte tela será aberta.

| F1                                                                    | F2                                                 | F3      | F4     |
|-----------------------------------------------------------------------|----------------------------------------------------|---------|--------|
| CHANNEL                                                               | LOG                                                | ALARMS  | FREEZE |
| Numbering :<br>Status :                                               | TELEPHONY/TE                                       | LEPHONY |        |
| Subscriber:<br>B Channel :<br>Calling(A):<br>Called (B):<br>Service : | UNKNOWN /U<br>01<br>34689100<br>34689109<br>SPEECH | NKNOWN  |        |
| Time :<br>Call Ref. :                                                 | D<br>02:44:01<br>00002                             | ETAIL   |        |
|                                                                       | D                                                  | ETATL   |        |

Esta tela mostra os detalhes da chamada em curso ou da última chamada realizada, como status, duração, tipo de serviço, números de origem e destino da chamada. É possível acessar os registros de todas as chamadas realizadas durante o teste. Basta pressionar a tecla F4 (FREEZE) e depois usar as teclas teclas  $\leftarrow e \rightarrow$  para ir ao primeiro ou último registro ou as teclas  $\uparrow e \downarrow$  para mover entre os registros chamada por chamada. A tela DETAIL volta a ser atualizada ao pressionar a tecla F4 (UPDATE). Após o término da chamada, é mostrado o tempo da ligação, e a linha STATUS mostra um número, que indica a causa do fim da chamada, segundo a recomendação Q.850 da ITU-T e, em alguns casos, um resumo da mesma. Quando a ligação ainda estiver em curso, a linha mostra OPENED.

A partir desta tela, é possível acessar a tela CHANNEL, que mostra os estados dos canais. Esta tela e os estados já foram descritos na seção 2.3.1 (Modo CALL TEST).

Para encerrar o teste, pressione a tecla START/STOP de qualquer uma das telas.

### 3 - Memória e Impressão

Da página inicial do módulo, é possível acessar o último resultado obtido pressionando-se <F1> (MEMORY). A visualização dos resultados é semelhante à feita durante a realização dos testes. Também é possível imprimir o resultado pressionando o botão <PRINT>, depois de acessar a memória. As configurações e procedimentos para impressão dos resultados são tratados na seção "6.3 – Impressão de Resultados" no "Manual de Operação do TSW200E1".

## Apêndice A

#### Table 1/Q.850 – Cause information element/ number and definition

| 1  | Unallocated (unassigned) number                            | 26 | Non-selected user clearing                     | 53 | Outgoing calls barred within<br>CUG                                                | 88  | Incompatible destination                                                                      |
|----|------------------------------------------------------------|----|------------------------------------------------|----|------------------------------------------------------------------------------------|-----|-----------------------------------------------------------------------------------------------|
| 2  | No route to specified transit network                      | 27 | Destination out of order                       | 55 | Incoming calls barred within<br>CUG                                                | 90  | Non-existent CUG                                                                              |
| 3  | No route to destination                                    | 28 | Invalid number format (address incomplete)     | 57 | Bearer capability not authorized                                                   | 91  | Invalid transit network selection                                                             |
| 4  | Send special information tone                              | 29 | Facility rejected                              | 58 | Bearer capability not presently available                                          | 95  | Invalid message, unspecified                                                                  |
| 5  | Misdialled trunk prefix                                    | 30 | Response to STATUS ENQUIRY                     | 62 | Inconsistency in designated<br>outgoing access information and<br>subscriber class | 96  | Mandatory information element<br>is missing                                                   |
| 6  | Channel unacceptable                                       | 31 | Normal, unspecified                            | 63 | Service or option not available,<br>unspecified                                    | 97  | Message type non-existent or not<br>implemented                                               |
| 7  | Call awarded and being delivered in an established channel | 34 | No circuit/channel available                   | 65 | Bearer capability not<br>implemented                                               | 98  | Message not compatible with call<br>state or message type non-<br>existent or not implemented |
| 8  | Preemption                                                 | 38 | Network out of order                           | 66 | Channel type not implemented                                                       | 99  | Information element /parameter<br>nonexistent or not implemented                              |
| 9  | Preemption – circuit reserved for reuse                    | 39 | Permanent frame mode connection out of service | 69 | Requested facility not<br>implemented                                              | 100 | Invalid information element contents                                                          |
| 16 | Normal call clearing                                       | 40 | Permanent frame mode connection operational    | 70 | Only restricted digital information<br>bearer capability is available              | 101 | Message not compatible with call state                                                        |
| 17 | User busy                                                  | 41 | Temporary failure                              | 79 | Service or option not<br>implemented, unspecified                                  | 102 | Recovery on timer expiry                                                                      |
| 18 | No user responding                                         | 42 | Switching equipment congestion                 | 81 | Invalid call reference value                                                       | 103 | Parameter non-existent or not<br>implemented, passed on                                       |
| 19 | No answer from user (user alerted)                         | 43 | Access information discarded                   | 82 | Identified channel does not exist                                                  | 110 | Message with unrecognized<br>parameter, discarded                                             |
| 20 | Subscriber absent                                          | 44 | Requested circuit/channel not available        | 83 | A suspended call exists, but this call identity does not                           | 111 | Protocol error, unspecified                                                                   |
| 21 | Call rejected                                              | 46 | Precedence call blocked                        | 84 | Call identity in use                                                               | 127 | Interworking, unspecified                                                                     |
| 22 | Number changed                                             | 47 | Resource unavailable,<br>unspecified           | 85 | No call suspended                                                                  |     |                                                                                               |
| 23 | Redirection to new destination                             | 49 | Quality of service not available               | 86 | Call having the requested call<br>identity has been cleared                        |     |                                                                                               |
| 25 | Exchange routing error                                     | 50 | Requested facility not subscribed              | 87 | User not member of CUG                                                             |     |                                                                                               |